在XP下的8步快速设置无线网络 PDF转换可能丢失图片或格式,建议阅读原文

https://www.100test.com/kao\_ti2020/259/2021\_2022\_E5\_9C\_A8X P E4 B8 8B E7 9A c98 259417.htm 1、在Windows XP系统桌 面上,依次单击"开始"/"设置"/"控制面板"命令,打 开控制面板窗口,在其中双击网络图标,打开"网络连接" 界面; 2、在这个界面中, 用鼠标右键单击"无线网络连接 "图标,从随后打开的快捷菜单中,执行"属性"命令,这 样系统就会自动显示"无线网络连接属性"设置对话框;3 、在这里,大家可以用鼠标选中"无线网络配置"标签,并 在随后弹出的标签页面中,用鼠标选中"用Windows来配置 我的无线网络配置"复选项,这样就能启用自动无线网络配 置功能; 4、接着用鼠标单击这里的"高级"按钮, 打开一 个"高级"设置对话框,并在这个对话框中选中"仅计算机 到计算机(特定)"选项,从而实现计算机与计算机之间的 相互连接; 5、要是大家希望能直接连接到计算机中, 又希 望保留连接到接入点的话,就可以用鼠标选择"任何可用的 网络(首选访问点)"选项;6、在首选访问点无线网络时

,要是发现有可用网络的话,系统一般会首先尝试连接到访 问点无线网络;要是当前系统中的访问点网络不能用的话, 那么系统就会自动尝试连接到对等无线网络;7、比方说, 要是工作时在访问点无线网络中使用笔记本电脑,再将笔记 本电脑移动到另外一个计算机到计算机网络中使用时,那么 自动无线网络配置功能将会自动根据需要,来更改无线网络 参数设置,大家可以在不需要作任何修改的情况下就能直接 连接到家庭网络;8、完成上面的设置后,再用鼠标依次单 击"关闭"按钮退出设置界面,并单击"确定"按钮完成无 线局域网的无线连接设置工作,要是参数设置正确的话,系 统会自动出现无线网络连接已经成功的提示。100Test下载频 道开通,各类考试题目直接下载。详细请访问 www.100test.com